# 学习任务3 手工进行分模设计

(1) 学习情境

分析产品结构工艺性,应用手工方法进行分模设计。

#### (2) 学习目标

1) 能够分析产品的结构工艺性;

- 2)能够分析产品结构特点,阐述分模设计方案;
- 3)能够应用手工方法进行产品分模设计。

### (**3**) 工作任务

现接到客户发过来的产品模型,如下图所示,材料为 ABS,收缩率为 1.005。 请完成产品的分模设计,并将型芯型腔模型交给客户。

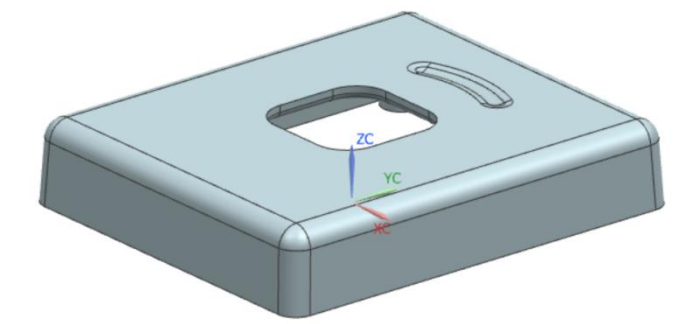

您作为企业的一名技术员,请根据客户对产品的要求,完成以下任务:

- 1)分析产品的结构工艺性;
- 2)制定产品的分模方案;

3) 完成产品的分模设计,将模型交付客户。

(4) 学习小组

|      |     |     | 班 第  | 小组   |      |      |
|------|-----|-----|------|------|------|------|
| ID   | 姓 名 | 学 号 | 自我评价 | 组长评价 | 小组自评 | 教师总评 |
| 组长   |     |     |      |      |      |      |
| 组员 1 |     |     |      |      |      |      |
| 组员 2 |     |     |      |      |      |      |
| 组员 3 |     |     |      |      |      |      |
| 组员 4 |     |     |      |      |      |      |

(5) 工作实施

<u>引导问题1</u>:请您检查产品的模型,填写产品以下信息:

长度(Y方向)\_\_\_\_; 宽度(X方向)\_\_\_\_; 高度(Z方向)\_\_\_\_;
厚度\_\_\_\_; 体积\_\_\_\_cm<sup>3</sup>。

*引导问题 2:*本产品的材料是 ABS,您确定的材料收缩率为\_\_\_\_\_。若 ABS 的密度为 1.1g/cm<sup>3</sup> (1.1 克/立方厘米),根据公式"质量=密度•体积",则本产品的质量为:\_\_\_\_\_g(克)。

*引导问题3:*本产品的壁厚是\_\_\_,平均壁厚是\_\_\_,最大壁厚是\_\_\_。 塑料制品的壁厚应尽可能相同。您认为本产品的壁厚是否满足这一条 件? (□ 是 □ 否)

提示

1)检查产品壁厚的方法:应用命令"检查壁厚"(菜单→模具部件验证→检查壁
 厚)。

2)在"检查壁厚"对话框中,"选择体"为产品实体,"处理结果"中点击"计算厚度"图标,在"总体结果"中查看计算结果。

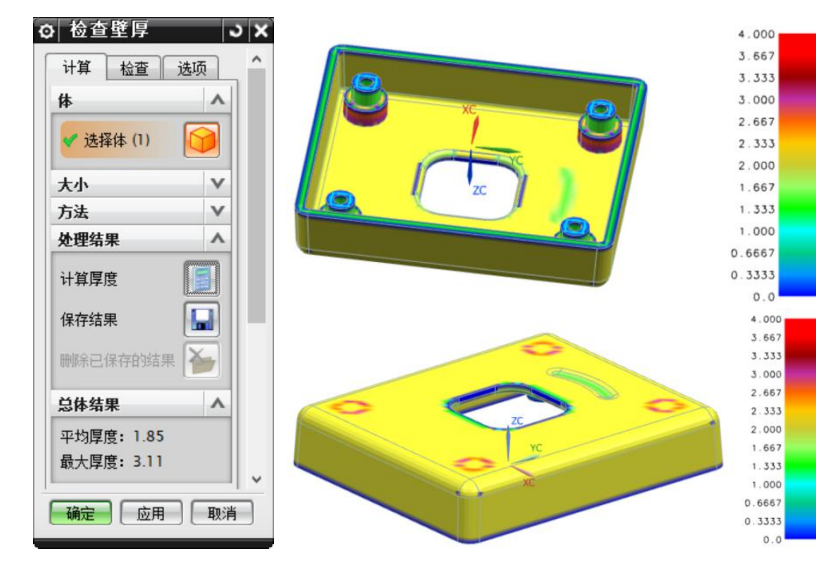

*引导问题 4:* 塑料制品除了要求采用尖角处外,其余的转角处均应尽可能采用圆角过渡。您认为本产品转角处是否满足这一条件? (□ 是 □ 否)

提示:

- 1) 点击命令"对象信息"(菜单→信息→对象)。
- 2)选择产品的底面。

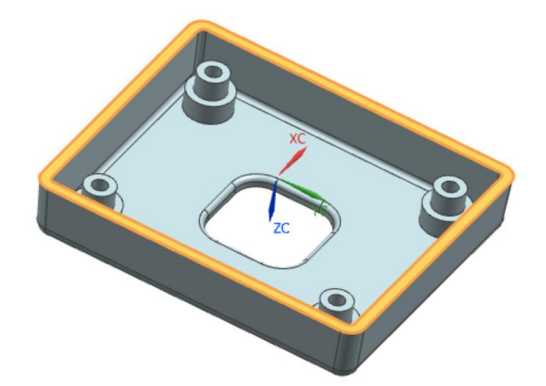

3) 在弹出的信息中,若以下问题的答案均为"是",则拔模方向正确:

| 1       | )底面的中心"点                   | 気" 自                 | 的工作                   | F坐标 XC                                  | 、YC | 、ZC 是             | 上否全为0。                                    | $(\Box$ | 是 | 否) |
|---------|----------------------------|----------------------|-----------------------|-----------------------------------------|-----|-------------------|-------------------------------------------|---------|---|----|
| 2       | )底面在"垂直                    | - 绝                  | 西对"                   | 坐标系中                                    | Z方向 | 可的向量              | ≣ K = -1。                                 | (       | 是 | 否) |
| 3       | )底面在"垂直                    | - v                  | VCS"                  | 坐标系中                                    | Z方向 | 同的向量              | <b>≣ K = -1</b> 。                         | (       | 是 | 否) |
| fi<br>B | 言息单位 ™™<br>曲面类型(非参数化的<br>⊨ | )修                   | ,剪平面                  |                                         |     |                   |                                           |         |   |    |
|         | <del>.</del>               | YC =<br>YC =<br>ZC = | = 0.<br>= 0.<br>= 0.  | 000000000000000000000000000000000000000 |     | X =<br>Y =<br>Z = | 0.000000000<br>0.000000000<br>0.000000000 |         |   |    |
| ₫       | 垂直 - 绝对                    | I =<br>J =<br>K =    | 0.<br>0.<br>-1.       | 000000000<br>000000000<br>000000000     |     |                   |                                           |         |   |    |
| Ŧ       | 垂直 – ₩CS                   | I =<br>J =<br>K =    | = 0.<br>= 0.<br>= -1. | 000000000<br>000000000<br>000000000     |     |                   |                                           |         |   | ~  |

*引导问题 6:* 塑料制品的内、外表面沿脱模方向要求有足够的斜度。您认为本产品的内、外表面是否满足这一条件? (□ 是 □ 否)

提示:

- 1) 脱模斜度一般取 30′~1°30′。如果因为外观设计需要,可以大于 1°30′。
- 2)检查拔模斜度的方法:命令"拔模分析"(菜单→分析→形状→拔模)。
- 3)在"拔模分析"对话框,"目标"中"选择面"为产品的所有表面,点击"确定",将以默认角度 5°来进行拔模分析。

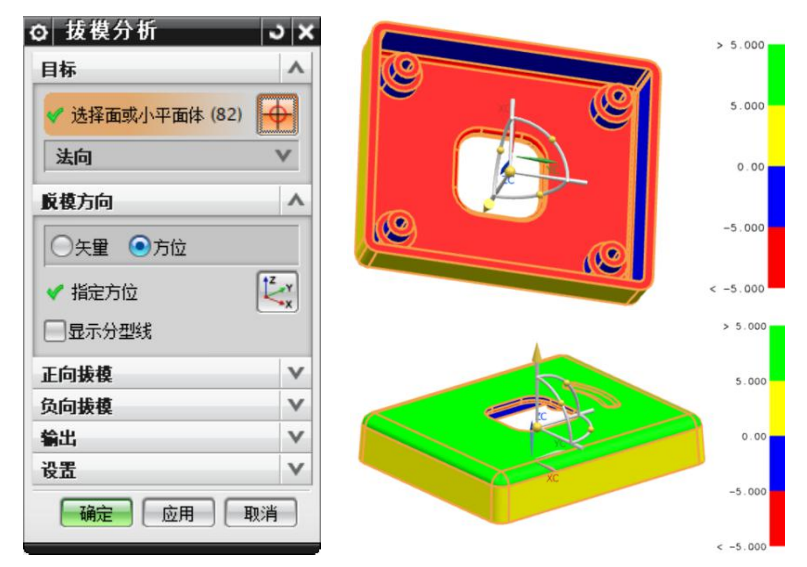

4)在"拔模分析"对话框中点击"确定"后,产品进入"面分析"渲染状态。可以在"渲染样式"下拉菜单中点击"带边着色"来改变渲染样式。

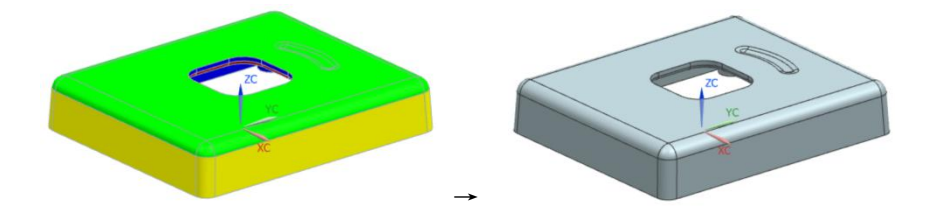

## (6) 工作技能 - 产品分模

操作步骤1:按收缩率对产品模型进行缩放。

- 1) 设置图层为"5"为工作图层。
- 2) 点击命令"抽取几何体",抽取产品实体。

| **                                                           |     | ▶ ₩ H → M ↔                           | RE |
|--------------------------------------------------------------|-----|---------------------------------------|----|
| 尖望                                                           | ~   |                                       |    |
| ▲ 体                                                          |     | ◎ 历史吃水保政                              |    |
|                                                              |     | 0 • 18 至 1% 国                         |    |
| 体                                                            | ~   |                                       |    |
|                                                              | _   |                                       |    |
| ✔ 选择体 (1)                                                    |     | □ 候至历史记录                              | 1  |
|                                                              |     | · · · · · · · · · · · · · · · · · · · | 5  |
| <ul> <li>▲ 本転</li> <li>▲ 固定于当前时间</li> <li>● 隐藏原先的</li> </ul> | 戡记  |                                       | Z  |
| ────────────────────────────────────                         | 示偶性 |                                       | n  |

- 3) 设置图层"1"为不可见(即隐藏产品实体)。
- 4) 点击命令"缩放体",选择第5层实体,在"比例因子"中输入收缩率"1.005"。

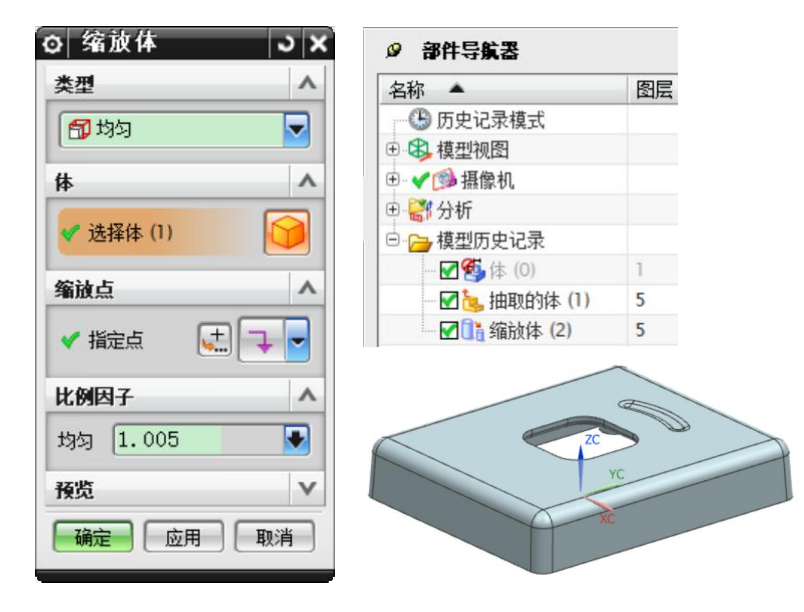

## <u>操作步骤2:</u>检查区域。

- 1) 点击命令"检查区域"(菜单→分析→模型部件验证→检查区域)。
- 2) 系统自动选择缩放体,检查脱模方向是否为+Z,点击"计算"的图标。

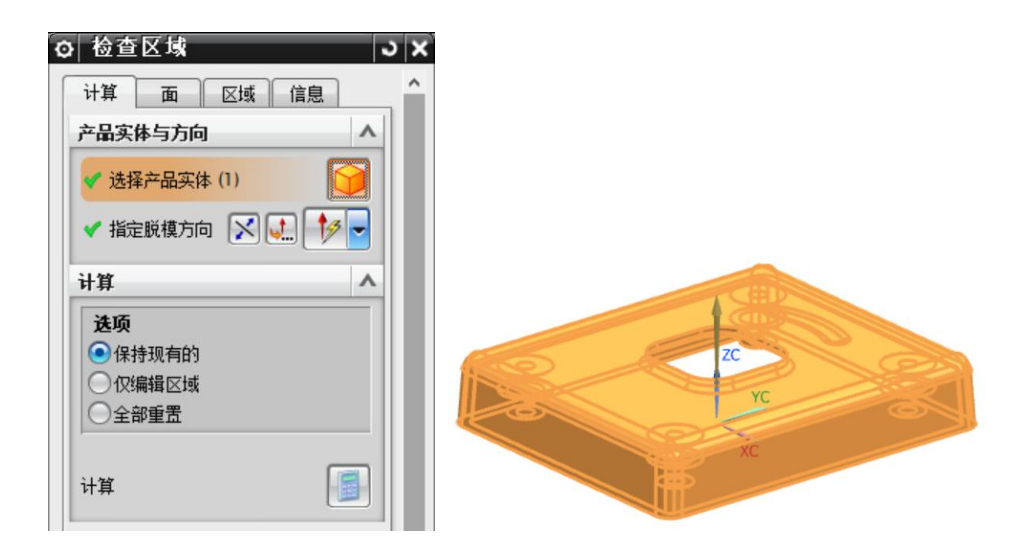

3)点击"区域"选项卡,"型腔区域"数量为\_\_\_\_,"型芯区域"数量为\_\_\_\_。
 "未定义区域"数量为\_\_\_\_。

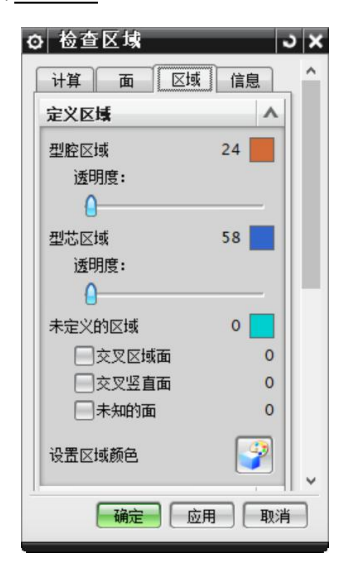

4)点击"设置区域颜色"图标,型腔区域将自动设置为橙色,型芯区域将自动设置为蓝色。橙色面与蓝色面相交处的线段,称为分型线。

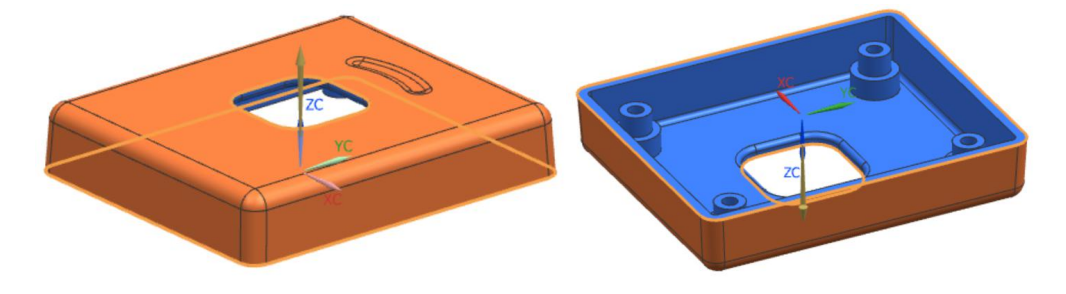

## 操作步骤3: 创建模仁实体。

- 1) 设置图层"255"为工作图层。
- 2) 在 XY 平面上创建一个草图, 以基准坐标系原点为草图原点。
- 3) 以草图原点为中心,绘制一个长方形,其长、宽尺寸从经验数值中选取。

您选择的长方形长度为\_\_\_\_\_,宽度为\_\_\_\_\_。

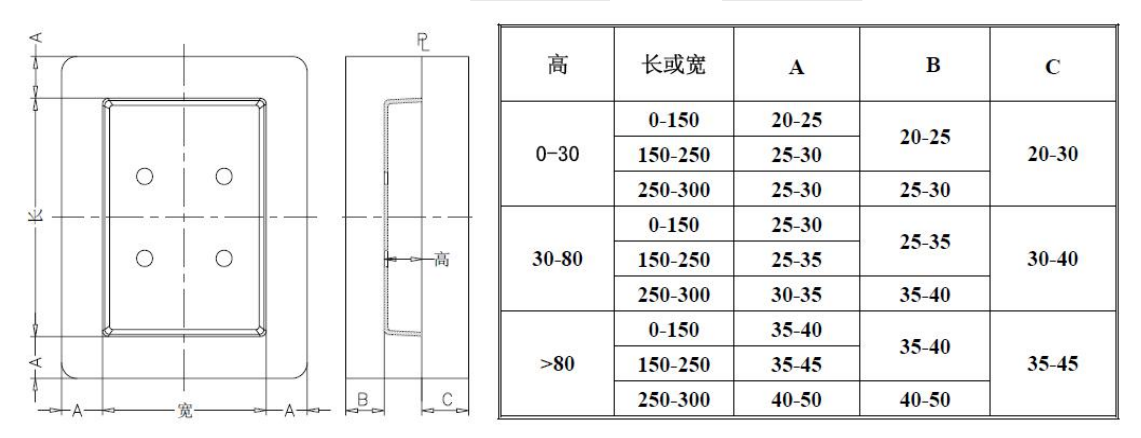

4) 设置图层"20"为工作图层。

5)根据上图的经验数值,拉伸草图。您选择的开始距离为 ,结束距

离为\_\_\_\_\_。

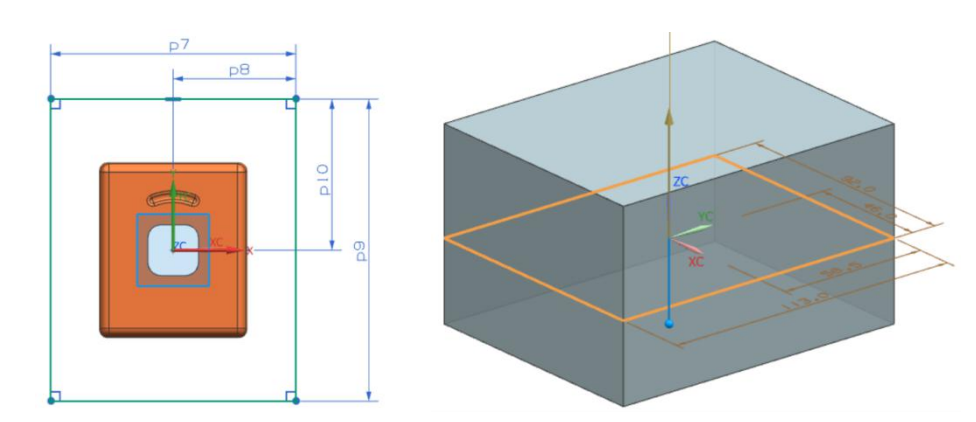

## 操作步骤4:创建分型面。

- 1) 设置图层"26"为工作图层,设置图层"20"为不可见(隐藏模仁)。
- 2) 点击命令"有界平面",选择长方形草图的四条边,创建一个有界平面。

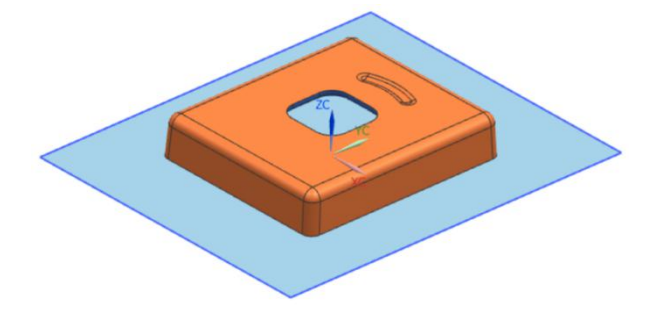

3) 设置图层"255"为不可见。

4) 点击命令"修剪片体",选择缩放体的底部最大轮廓边(分型线)来修剪有界 平面。

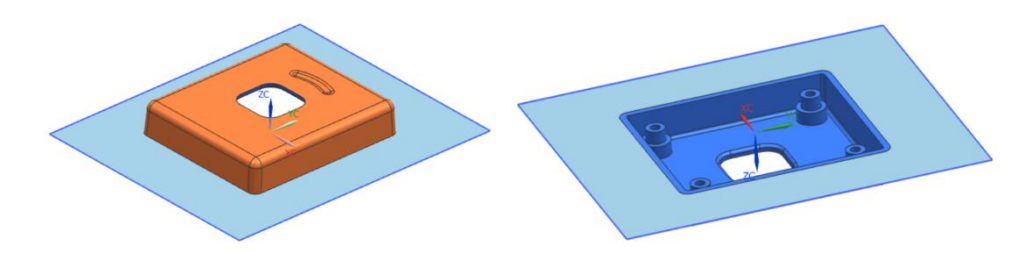

# <u>操作步骤5</u>:补面。

1) 设置图层"26"为工作图层。

2)点击命令"有界平面",选择产品顶面的矩形孔的四条边(分型线),创建一 个有界平面(补面)。

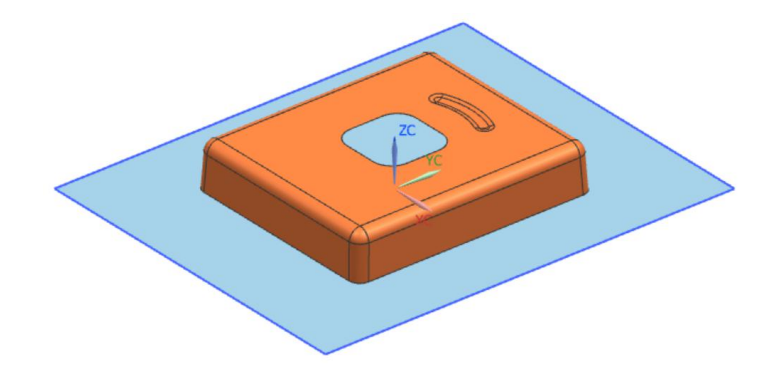

操作步骤6: 抽取分型面到图层"28"。

1) 设置图层"28"为工作图层。

2)点击命令"抽取几何体","类型"为"面","选择面"为分型面与补面, 点击"确定"。

| ◎ 抽取几何体       |       |
|---------------|-------|
|               |       |
| 面 ^           |       |
| 面选项 单个面 🔽     |       |
| ✔ 选择面 (2)     |       |
| 设置 ヘ          |       |
| ☑关联           | TT TT |
| ✓固定于当前时间戳记    | И     |
|               |       |
| ── 使用父部件的显示属性 |       |
| 曲面类型 与原先相同 🔽  |       |
| <确定> 应用 取消    |       |
|               | ✓     |

操作步骤7:抽取型腔分割面,与分型面缝合。

1)设置图层"26"为不可见(隐藏原始的分型面与补面)。

2)点击命令"抽取几何体","类型"为"面","面选项"为"面链",点击"选择面"。

| ❹  抽取几何体   →   ×                                                                                    |
|----------------------------------------------------------------------------------------------------|
| 类型 ^                                                                                                |
| 🚺 🔽                                                                                                 |
| 面へ                                                                                                  |
| 面选项 面链                                                                                              |
| * 选择面 (0)                                                                                           |
| 设置 ^                                                                                                |
| <ul> <li>✓ 关联</li> <li>✓ 固定于当前时间戳记</li> <li>● 隐藏原先的</li> <li>● 刪除孔</li> <li>● 使用父部件的显示属性</li> </ul> |
| 6 · · · · · · · · · · · · · · · · · · ·                                                             |

3) 在"选择条"工具栏中,点击"常规选择过滤器 1,点击"颜色过滤器 2,

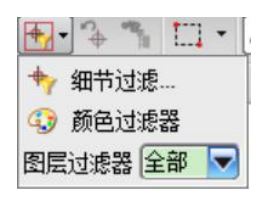

4) 在"颜色"对话框的"选定的颜色"项中,点击"从对象继承"图标 🗋。

| ◎ 颜色              | ×  |
|-------------------|----|
| 收藏夹               | ^  |
|                   |    |
|                   |    |
|                   |    |
|                   | 5  |
| 调色板               | V  |
| 选定的颜色             | ~  |
| 🖶 🔁 🔁 👪           |    |
| ID 216 ● 名称 Black |    |
|                   | ۱. |

5)选择缩放体上任意一个橙色表面(型腔面),点击"确定"。

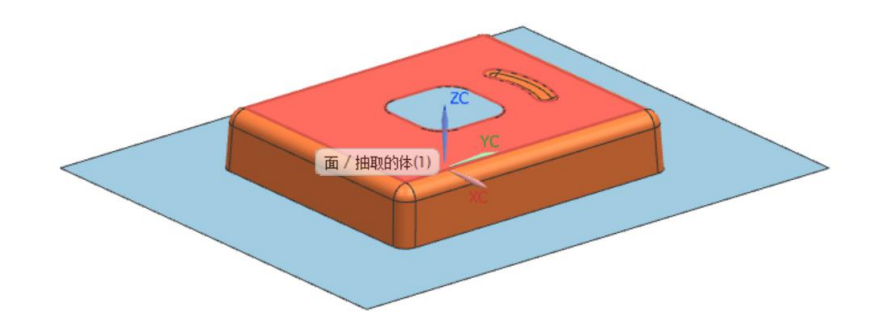

6) 在键盘上同时按下"Ctrl+A",将选择所有的橙色面(型腔面)。点击"确定"。

| ◎ 抽取几何体        |  |
|----------------|--|
| 类型 ^           |  |
| <b>資</b> 面     |  |
| 面              |  |
| 面选项 面链         |  |
| ✔ 选择面 (24)     |  |
| 设置 ヘ           |  |
| ☑关联            |  |
| ☑ 固定于当前时间戳记    |  |
| □ 隐藏原先的        |  |
| □刪除孔           |  |
| 使用父部件的显示属性     |  |
| < 确定 > 应用 □ 取消 |  |

7)设置图层"5"为不可见(隐藏缩放体)。

8)点击命令"缝合","目标"选择分型面,"工具"选择其余所有面(补面与型腔面),点击"确定"。

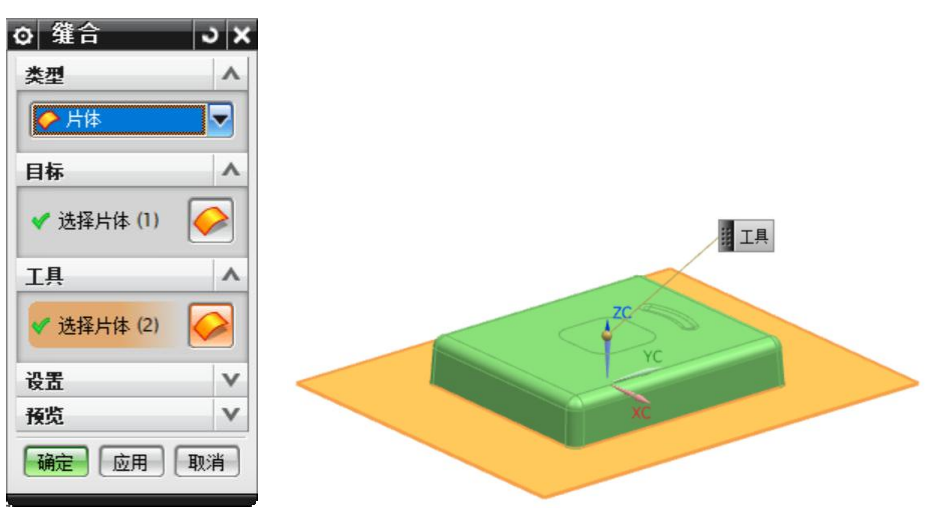

操作步骤8: 从模仁中抽取上模仁,分割后得到型腔。

1) 设置图层"8"为工作图层(放置型腔),设置图层"20"为可见。

2)点击命令"抽取几何体","类型"为"体","选择体"为模仁实体,点击"确定",得到上模仁。

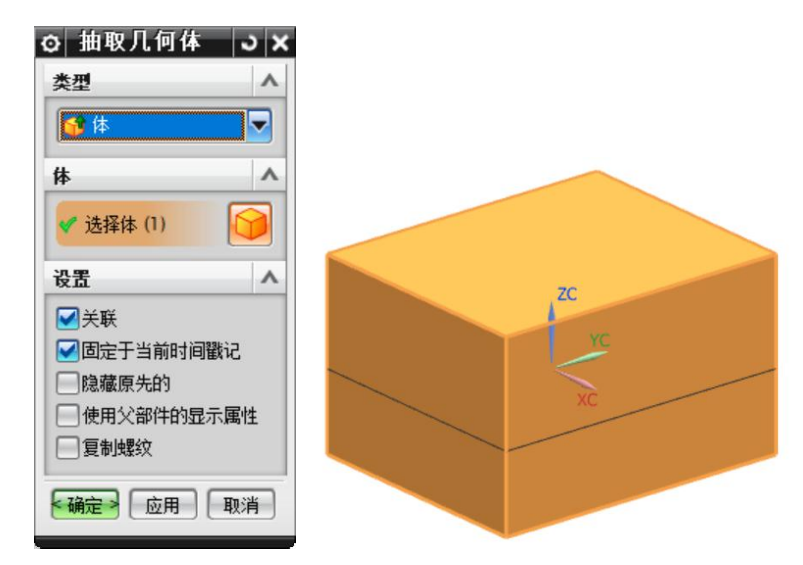

3) 设置图层"20"为不可见(隐藏模仁实体)。

4)点击命令"修剪体","目标"中"选择体"为上模仁实体,"工具"中"选择面"为缝合的分型面,修剪方向向下,点击"确定"。

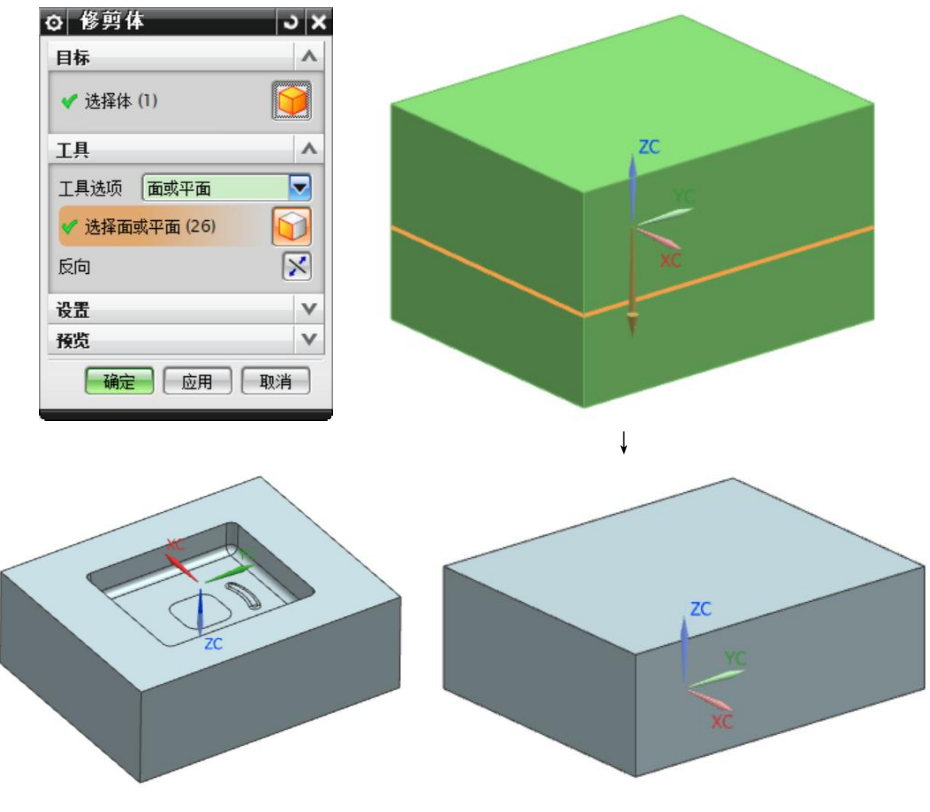

5) 设置图层"28"为不可见。

## 操作步骤9: 再次抽取分型面。

- 1) 设置图层"27"为工作图层,保证图层"5"、"26"可见。
- 2) 点击命令"抽取几何体","类型"为"面","选择面"为分型面与补面。

| 画         画           画         画           画         画           透透页         単个画           送援面(2)            设置            受置            () 预定于当前时间戳记            陰磁電(先台)            () 供用公的日本            () 供用公的日本            () 供用公的日本                                                                                                    | ◎ 抽取几何体 > ×<br>*型 ∧ |  |
|----------------------------------------------------------------------------------------------------|---------------------|--|
|                                                                                                    |                     |  |
| 市送項         単个面           透描面(2)            设置            ジス野            (回左于当前时间戳记)            (回左于当前时间戳记)            (回左子当前时间戳记)            (回左子当前时间戳记)            (回左子当前时间戳记)            (回左子当前时间戳记)            (回左子当前时间戳记)            (回左子当前时间戳记)            (回左子当前时间面)            (回左子当前时间面)            (回右二)            (回右二)            (回右二)            (回右二)            (回右二)            (回右二)            (回右二)            (回右二)            (回右二)            (回右二)            (回右二)            (回右二)            (回右二)            (回右二)            (回右二)            (回右右二)            (回右右二)            (回右右二)            (回右右二) | 面へ                  |  |
| 送録面(2)        改置        (回注于当前时间戳记<br>]微藏原先的        (時除引、<br>一使用父部件的显示環性<br>曲面类型 写原先相同<br>文        (●使用父部件的显示環性<br>曲面类型 写原先相同<br>文                                                                                                    | 面选项 单个面 🔽           |  |
|                                                                                                    | ✔ 选择面 (2)           |  |
| <ul> <li>● 关联</li> <li>● 应振于当前时间歇记</li> <li>● 除病引</li> <li>● 使用父部件的显示器性</li> <li>曲 面类型</li> <li>与原先相同</li> <li>● 確確</li> <li>● 应用</li> <li>取消</li> </ul>                                                                                                    | - 役置                |  |
| 回転于当前时间戳记           「除確原先的           「除水月」           使用父部件的显示属性           曲面类型         与原先相同           「除確定》         広用           「時確定》         広用                                                                                                    | ▼关联                 |  |
| ● 陸雄原先的<br>● 御修永<br>● 御代礼<br>● 使用父部件的显示属性<br>曲面类型 「与原先相同 ▼                                                                                                    | ☑固定于当前时间戳记          |  |
| <ul> <li>● 使用父部件的显示属性</li> <li>曲面类型 与原先相同</li> <li>● ● ● ● ● ● ● ● ● ● ● ● ● ● ● ● ● ● ●</li></ul>                                                                                                    | □ 隐藏原先的             |  |
|                                                                                                    |                     |  |
|                                                                                                    | 世在光明上午四十日四十日回       |  |
| ▲ 确定 → 広用 取消                                                                                                    |                     |  |
|                                                                                                    | <确定> 应用 □ 取消        |  |

3) 在弹出的警告对话框中,点击"是"。

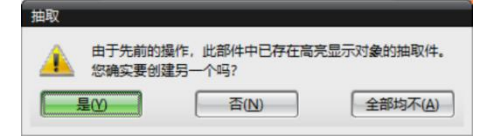

操作步骤10:抽取型芯分割面,与分型面缝合。

- 1) 设置图层"26"为不可见(即隐藏原始的分型面与补面)。
- 2) 设置图层"27"为工作图层、图层"61"与"5"可见。
- 3)点击命令"抽取几何体","类型"为"面","面选项"为"面链",点击"选择面"。

| ◎ 抽取几何体 ○ ×       |
|-------------------|
| 类型 ^              |
| 👔 面               |
| 面                 |
| 面选项 面链            |
| * 选择面 (0)         |
| 设置 ^              |
| ☑关联               |
| ☑固定于当前时间戳记        |
| □隐藏原先的            |
| 一刪除孔              |
| 使用父部件的显示属性        |
| (确定) 应用 <b>取消</b> |

4) 在"选择条"工具栏中,点击"常规选择过滤器",再点击"颜色过滤器"。

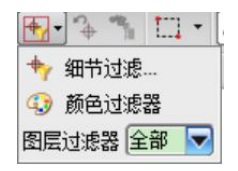

| o 顏色              | × |
|-------------------|---|
| 收藏夹               | ^ |
|                   |   |
|                   |   |
|                   |   |
|                   |   |
| 调色板               | V |
| 选定的颜色             | ~ |
| ● ᡝ 🗂 🛺           |   |
| ID 216 🗬 名称 Black |   |
| 确定即               | 消 |

5) 在"颜色"对话框的"选定的颜色"项中,点击"从对象继承"图标 🗋。

6)选择缩放体上任意一个蓝色面(型芯面),点击"确定"。

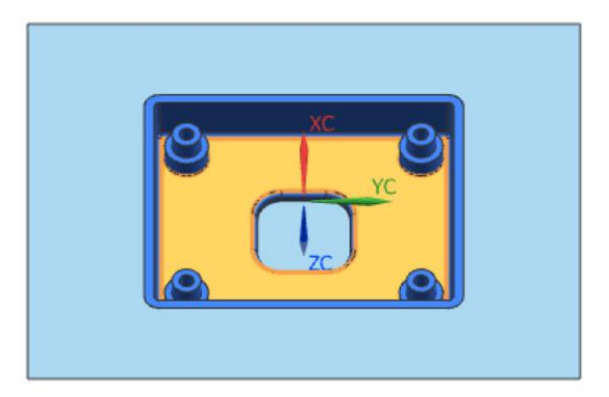

7) 在键盘上同时按下"Ctrl+A",将选择所有的蓝色面(型芯面)。点击"确定"。

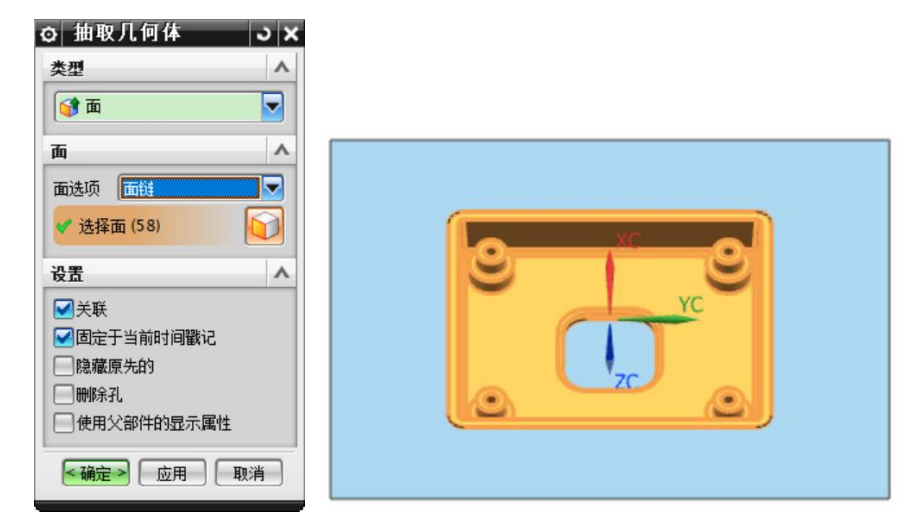

- 8) 设置图层"5"为不可见(隐藏缩放体)。
- 9)点击命令"缝合","目标"选择分型面,"工具"选择其余所(补面与型芯面),点击"确定"。

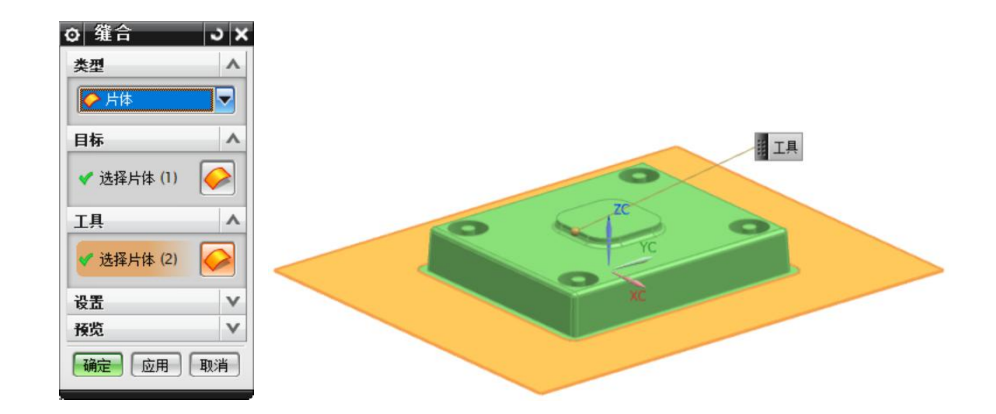

操作步骤11: 从模仁中抽取下模仁,分割后得到型芯。

- 1) 设置图层"7"为工作图层(放置型芯)。
- 2) 设置图层"20"为可见(显示模仁)。
- 3)点击命令"抽取几何体","类型"为"体","选择体"为模仁实体,点击"确定",得到下模仁。

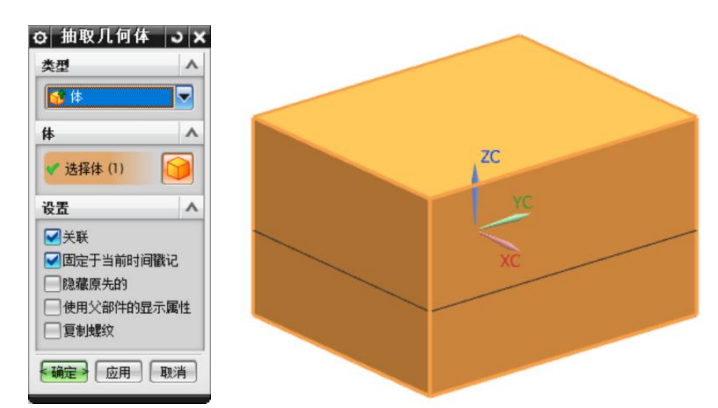

4) 设置图层"20"为不可见(隐藏模仁)。

5) 点击命令"修剪体","目标"中"选择体"为下模仁实体,"工具"中"选择面"为缝合的分型面,修剪方向向上,点击"确定"。

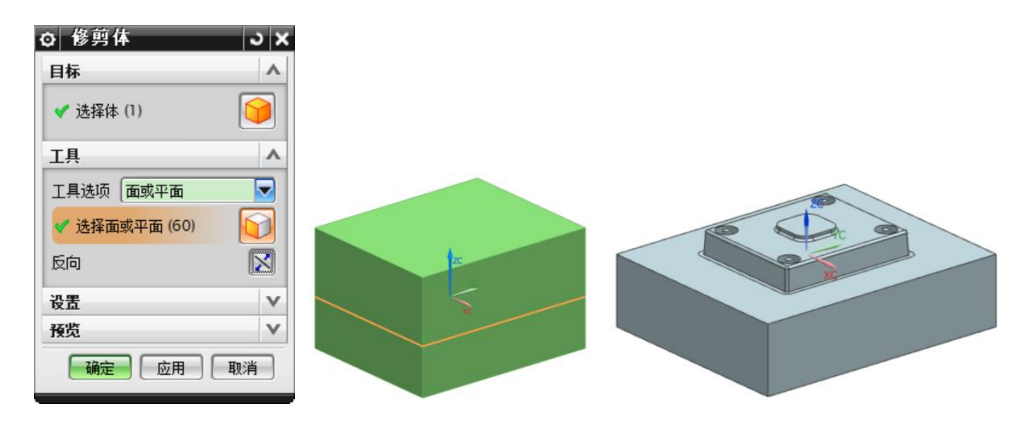

6) 设置图层"27"为不可见。

#### 操作步骤12: 整理分模部件。

- 1) 设置图层"7"为工作图层,保证图层"5"、"8"、"61"可见。
- 2) 点击命令"对象显示",选择上模仁(型腔)。
- 3) 点击"颜色"选项中的颜色条,选择颜色"Deep Sky",点击"确定"完成上模仁(型腔)的颜色指定。
- 4) 将"透明度"设置为"60"。

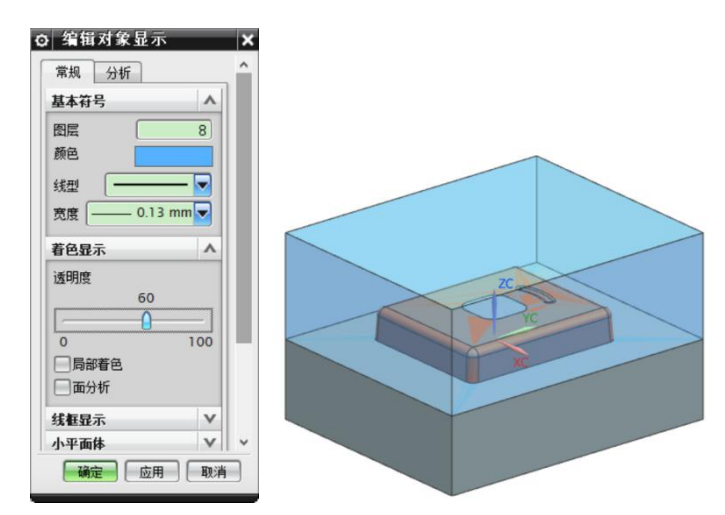

5)同理,将下模仁(型芯)颜色指定为"Green"、"透明度"设置为"60"。

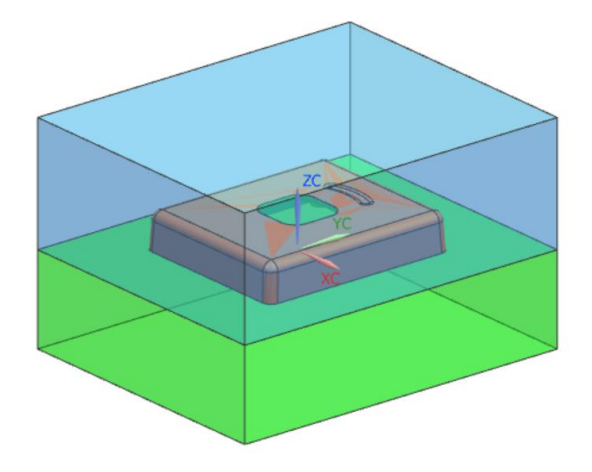

操作步骤13: 保存分模部件, 交付客户。

- 1) 点击命令"正三轴测图(Home)", 使部件处于轴测图状态, 且最大比例显示。
- 2) 点击命令"保存"。

# (7)学习反馈

请您回答以下问题:

| 1) | 是否能够检测产品的厚度、 | 出模方向与拔模斜度? | □ 是 | □ 否 |
|----|--------------|------------|-----|-----|
| 2) | 是否能够运用命令"区域检 | 查查"?       | □ 是 | □ 否 |
| 3) | 是否能够运用"颜色过滤" | 来选择表面?     | □ 是 | □ 否 |
| 4) | 是否完成了产品的分模过程 | 2?         | □ 是 | □ 否 |
| 5) | 是否按照要求保存分模部件 | =?         | □ 是 | □ 否 |